# Cisco FindIT Kaseyaプラグインのインストール とアンインストール

## 目的

Cisco FindIT Kaseya Pluginは、Kaseya Virtual System Administrator(VSA)にインストールされる モジュールです。 Cisco FindIT Network ManagerとKaseya VSAを緊密に統合し、ネットワーク の一元管理を可能にします。このプラグインを使用すると、アクション管理、ダッシュボード、 デバイス検出、ネットワークトポロジ、リモートデバイス管理、アクション可能なアラート、イ ベント履歴など、FindITの強力な管理機能にアクセスできます。

Cisco FindIT Kaseya Pluginは、KaseyaオンプレミスVSAバージョン9.3および9.4のすべてのサードパーティ統合要件に準拠しています。

この記事では、Kaseya VSAサーバとの間でCisco FindIT Kaseya Pluginをインストールおよびア ンインストールする方法について説明します。

## 該当するデバイス

- FindIT ネットワーク マネージャ
- FindITネットワークプローブ

## [Software Version]

• 1.1

## Cisco FindIT Kaseyaプラグインのインストールとアンインスト ール

### Cisco FindIT KaseyaプラグインのKaseya VSAサーバへのインストール

ステップ1:Cisco FindIT Kaseya Plugin for KaseyaのWebサイトからCisco FindIT Kaseya Plugin<u>を</u> <u>ダウンロード</u>します。

ステップ2:Kaseya VSAサーバでインストーラを探し、ダブルクリックします。

**注**:この例では、インストーラはデスクトップにあります。

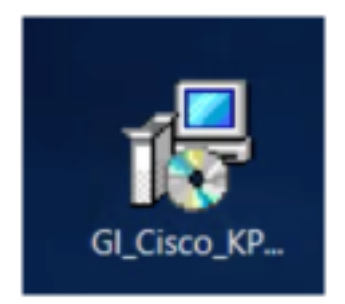

ステップ3:[Cisco VSA™ Integration 1.0 Setup]ウィンドウの[Welcome]画面で、[**Install**]ボタンを クリ**ック**しま**す**。

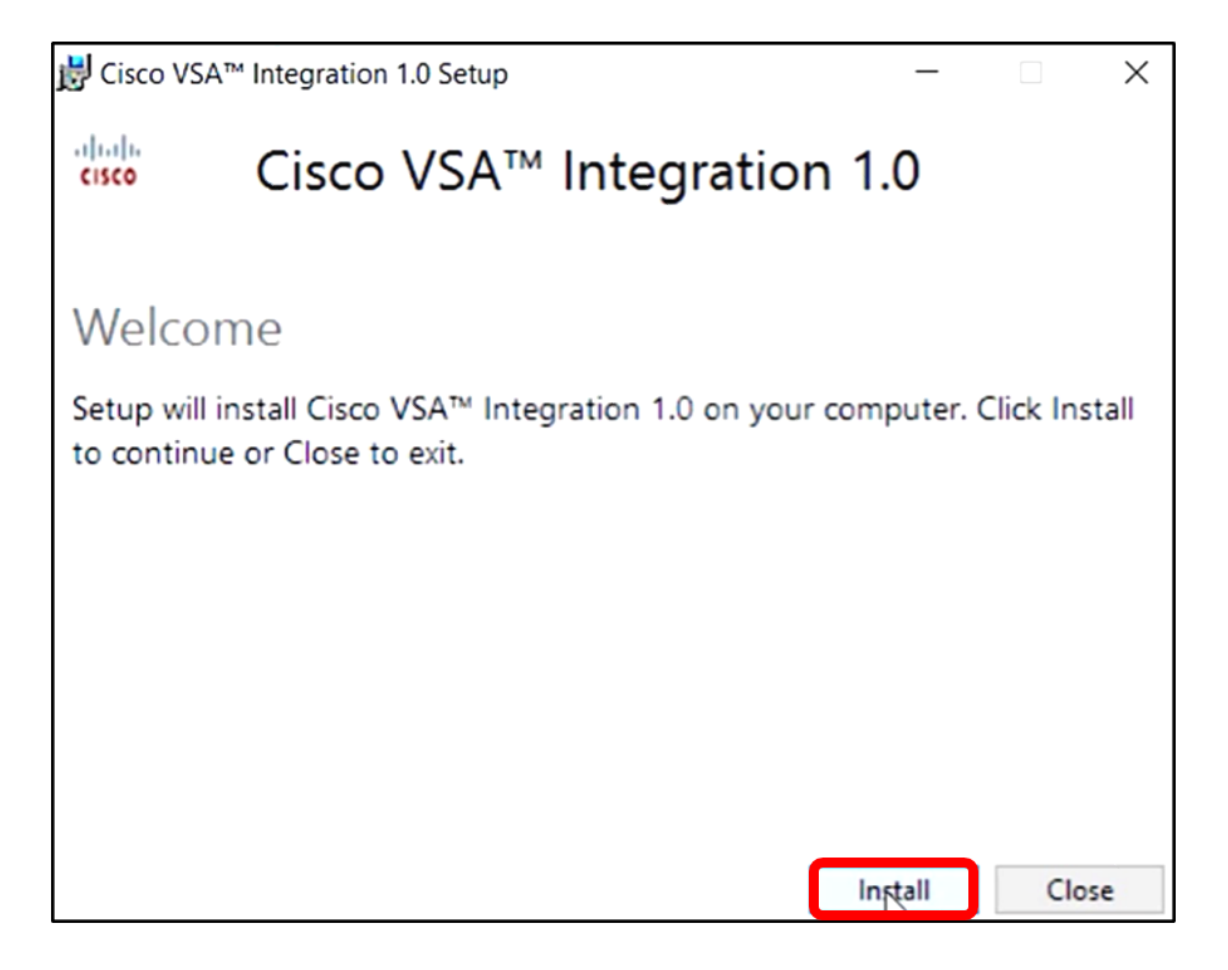

#### ステップ4:プログレスバーの指示に従って、セットアップが完了するまで待ちます。

| 🛃 Cisco VSA | ™ Integration 1.0 Setup —  | $\times$ |
|-------------|----------------------------|----------|
| cisco       | Cisco VSA™ Integration 1.0 |          |
| Setup       | Progress                   |          |
| Processing: | Preparing to install       |          |
|             |                            |          |
|             |                            |          |
|             |                            |          |
|             |                            |          |
|             |                            |          |
|             | $\searrow$                 | Cancel   |

データベーススキーマの再適用

ステップ5:次のいずれかのオプションを実行して、データベーススキーマを再適用します。

- [Setup Successful]画面のリンクをクリックします。
- Kaseya VSA ServerのKaseyaの下のProgramsリストを確認します。
- Kaseyaアカウントの認証情報を入力して、Kaseya Webベースのユーティリティにログイン します。

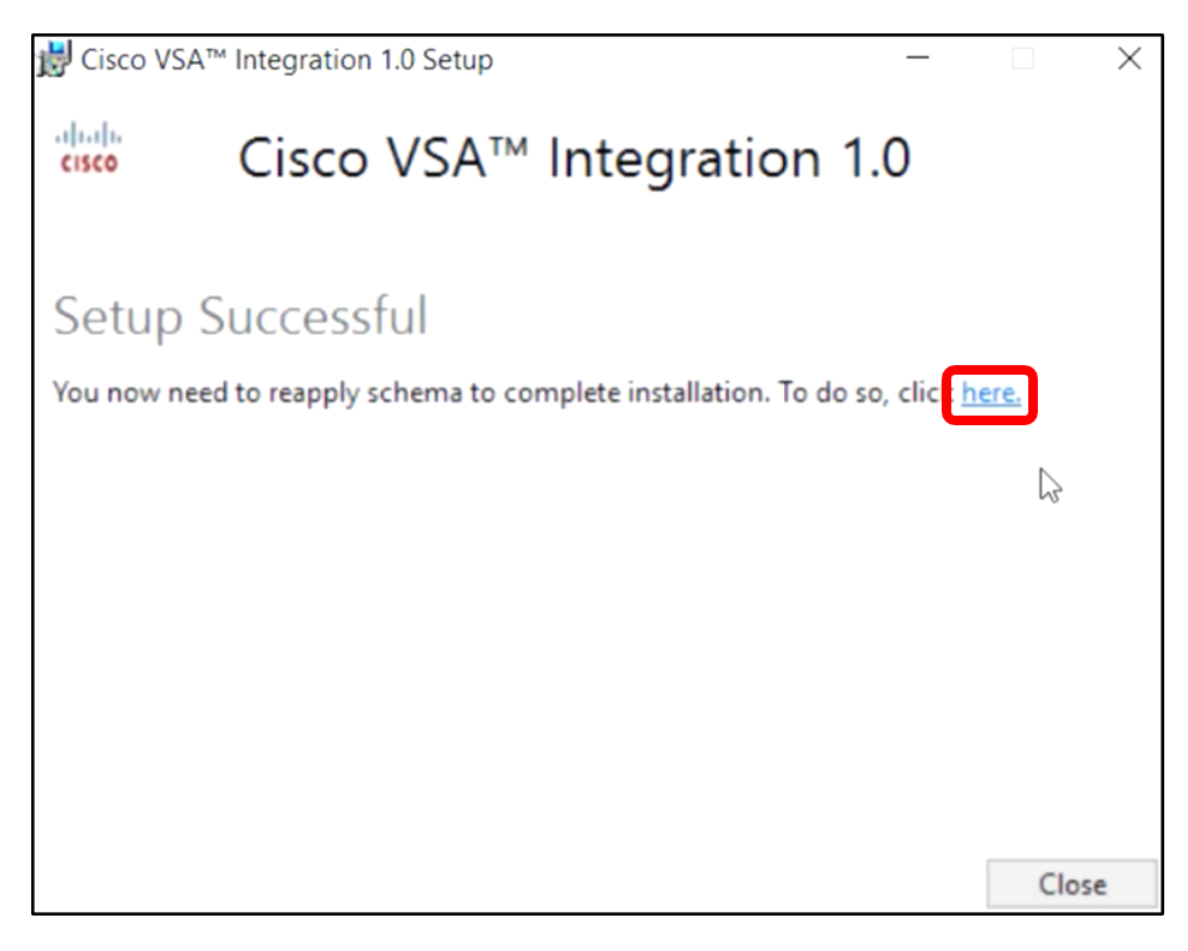

**注**:この例では、[Setup Successful]画面リンクをクリックして、データベーススキーマを再適用 します。ブラウザタブが自動的に開きます。

ステップ6:データベースの設定が完了するまで待ちます。進行状況バーが示します。

| Please wait while the database configuration completes                     |
|----------------------------------------------------------------------------|
| 35%                                                                        |
| Pass 1 of 3 core<br>Processing file: core/Table/dbo.aspNetSessionState.sql |

ステップ7:完了すると、Kaseyaログインページに移動します。資格情報を入力し、[サインイン]を**クリックします**。

| Username |       |       |                  |
|----------|-------|-------|------------------|
| kaseya   | Ι     |       |                  |
| Password |       |       |                  |
|          | SI    | gn in |                  |
| Remembe  | er Me |       | Forgot Password? |

**注**:Kaseya WebベースのユーティリティのナビゲーションパネルにCiscoタイルが追加されます 。

|                | Agent Procedures   |
|----------------|--------------------|
|                | Audit              |
|                | AuthAnvil          |
| 4 44 5<br>0500 | Cisco              |
|                | Desktop Management |
| Q              | Discovery          |

### プラグインとFindITマネージャ間の接続の確立

ステップ8:ナビゲーションパネ**ルで[Cisco] > [Main] > [Plugin Settings]**を選択します。

| ۲             | AuthAnvil            |        |
|---------------|----------------------|--------|
| ajaja<br>core | Cisco                |        |
| N             | lain                 | $\sim$ |
|               | Process Flow         |        |
|               | Control / Dashboard  |        |
|               | Organization Mapping |        |
|               | Executive Reports    |        |
|               | Alerts               |        |
|               | Plugin Settings      |        |
|               |                      |        |

ステップ9:[Plugin Settings]ウィンドウで、それぞれのフィールドにユーザ名とパスワードを入力 します。

| Plugin Setting | gs    |
|----------------|-------|
| Username 😡     | cisco |
| Password 😧     | ••••• |

ステップ10:表示されたフィールドにFindITネットワークマネージャのIPアドレスを入力します 。

| Plugin Settings             |                     |  |
|-----------------------------|---------------------|--|
| Username 🕢                  | cisco               |  |
| Password 🚱                  | •••••               |  |
| FindIT Network<br>Manager 😧 | https:// 10.0.0.122 |  |
|                             | Test                |  |

注:この例では、10.0.0.122が使用されています。

ステップ11:入力したログインクレデンシャルとFindITネットワークマネージャへの接続をテストするには、[**Test**]ボタンをクリックします。

| Plugin Setting              | ugin Settings |            |
|-----------------------------|---------------|------------|
| Username 🚱                  | cisco         |            |
| Password 🚱                  | •••••         | •          |
| FindIT Network<br>Manager 😧 | https://      | 10.0.0.122 |
|                             |               | Test       |

ステップ12:クレデンシャルが正しければ、[**Save**]ボタンをクリックします。」メッセージが表 示されます。

| Save Settings              |        | ×    |
|----------------------------|--------|------|
| ✓ Credentials are correct! |        |      |
|                            | Cancel | Save |

ステップ13:クレデンシャルが更新されたら[Done]をクリックします。」メッセージが表示され

ます。

| Save Settings          |      |
|------------------------|------|
| ✓ Credentials updated! |      |
|                        | Done |

これで、Cisco FindIT Kaseya Pluginが正常にインストールされました。

## Kaseya VSAサーバからのCisco FindIT Kaseyaプラグインのアン インストール

ステップ1:Kaseya VSAサーバでインストーラを実行します。

**注**:インストーラは、Ciscoプラグインがサーバにインストールされていることを検出し、Cisco Plugin Uninstall Wizard画面を表示します。

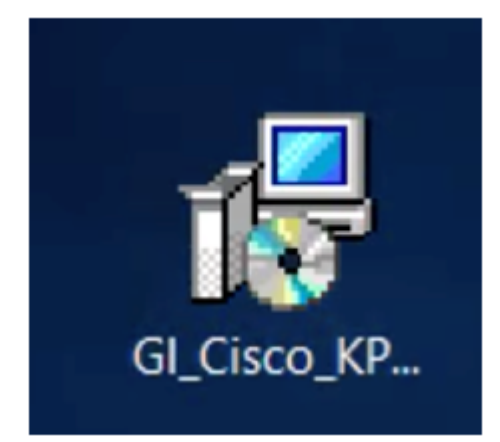

ステップ2:[Uninstall]をクリ**ックします**。

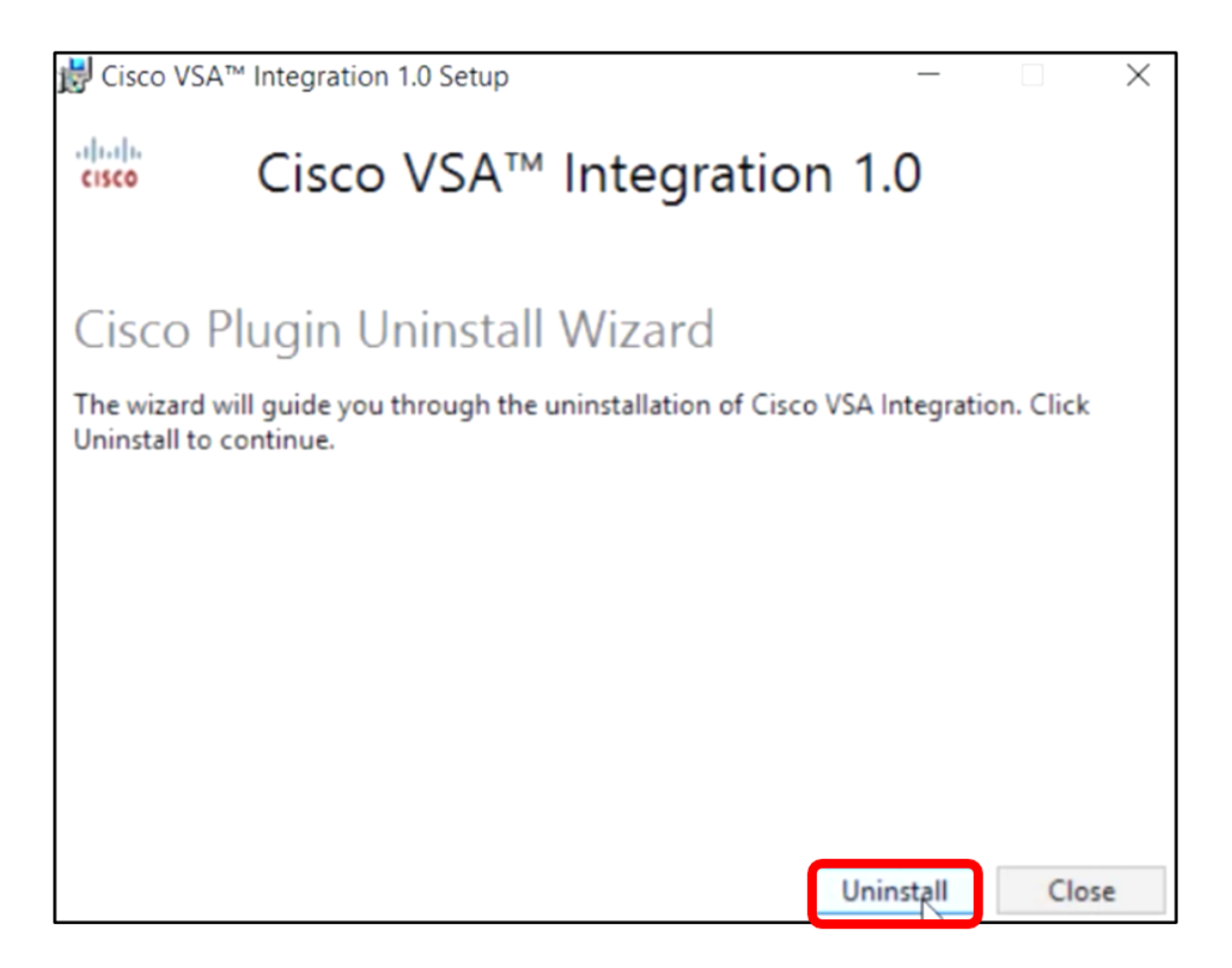

#### ステップ3:進行状況バーの指示に従って、アンインストール処理が終了するまで待ちます。

| 闄 Cisco VSA | ™ Integration 1.0 Setup —              | ×      |
|-------------|----------------------------------------|--------|
| cisco       | Cisco VSA <sup>™</sup> Integration 1.0 |        |
| Setup       | Progress                               |        |
| Processing: | Cisco 1.0                              |        |
|             |                                        |        |
|             |                                        |        |
|             |                                        |        |
|             |                                        |        |
|             |                                        |        |
|             | G-3                                    | Cancel |

### データベーススキーマの再適用

#### ステップ4:[Setup Successful]画面のリンクをクリックします。

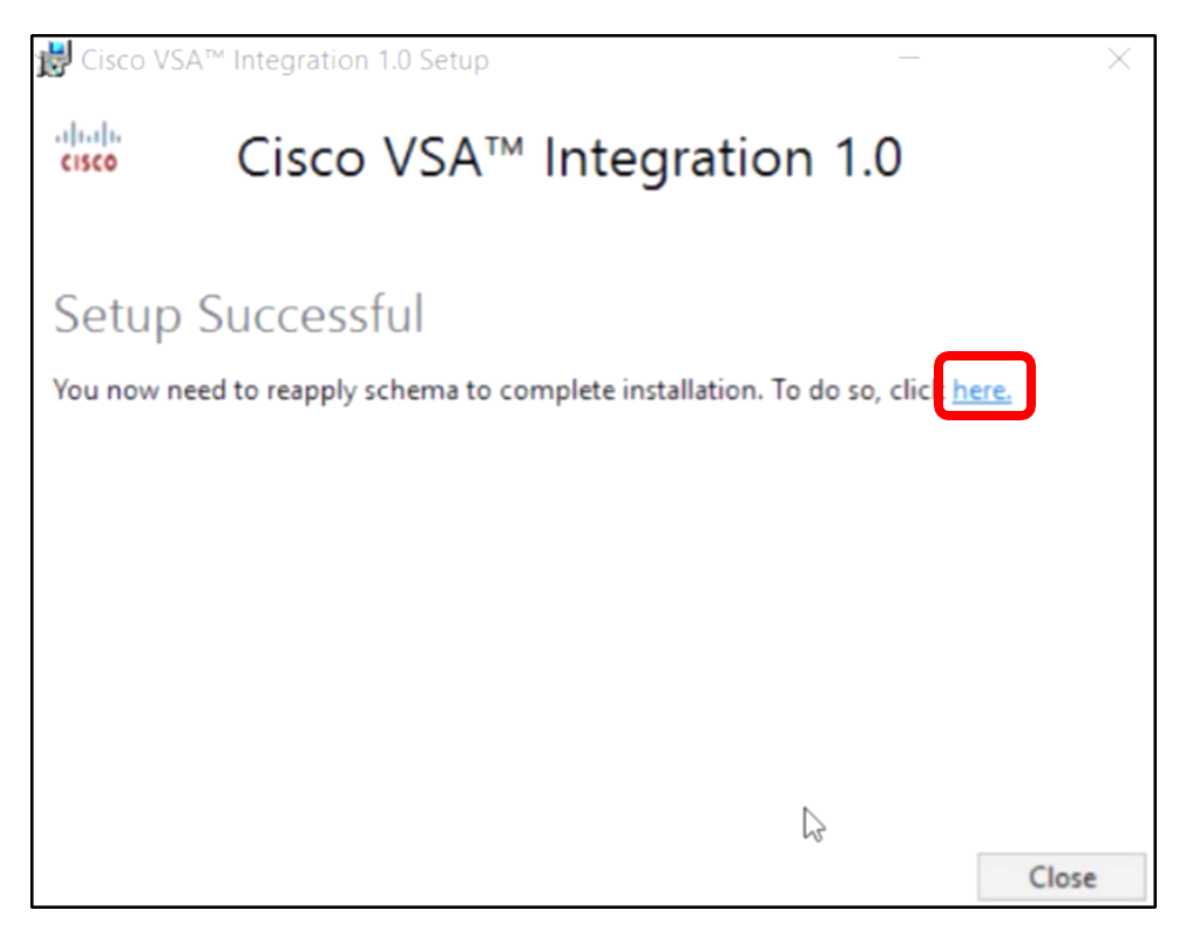

ステップ5:データベースの設定が完了するまで、経過表示バーの指示に従って待ちます。

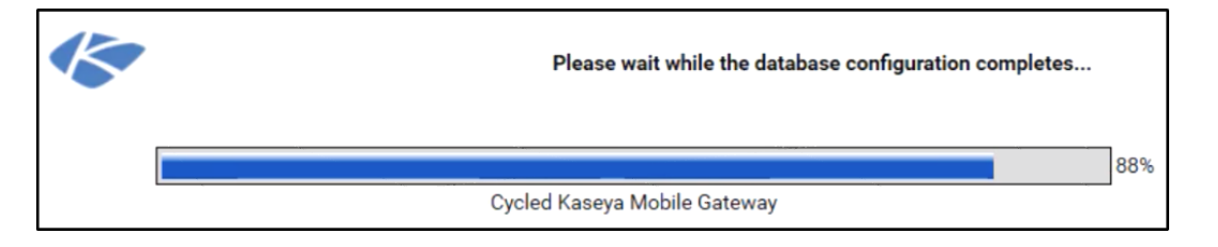

ステップ6:完了すると、Kaseyaログインページに移動します。資格情報を入力し、[サインイン]を**クリックします**。

| Username |      |              |       |
|----------|------|--------------|-------|
| kaseya   | Ι    |              |       |
| Password |      |              |       |
|          |      |              |       |
|          | SIGN | IIN          |       |
| Remembe  | r Me | Forgot Passv | word? |

ステップ7:(オプション)Ciscoプラグインが正常にアンインストールされたかどうかを確認する には、ナビゲーションパネルにCiscoが表示されなくなったかどうかを確認します。

| E                 |                    | $\equiv$ |
|-------------------|--------------------|----------|
| Search Navigation |                    | P        |
|                   | Agent              | ^        |
|                   | Agent Procedures   |          |
|                   | Audit              |          |
| ۲                 | AuthAnvil          |          |
| 0                 | Desktop Management |          |
| Q                 | Discovery          |          |

これで、VSAサーバからCisco FindIT Kaseya Pluginが正常にアンインストールされました。